## Инструкция по регистрации клиентов в Личном кабинете по картам и электронным талонам

## 1. Регистрация в Личном кабинете

1) На электронную почту, предоставленную при заключении договора, придет письмо с приглашением (необходимо проверить папку спам и нежелательную почту).

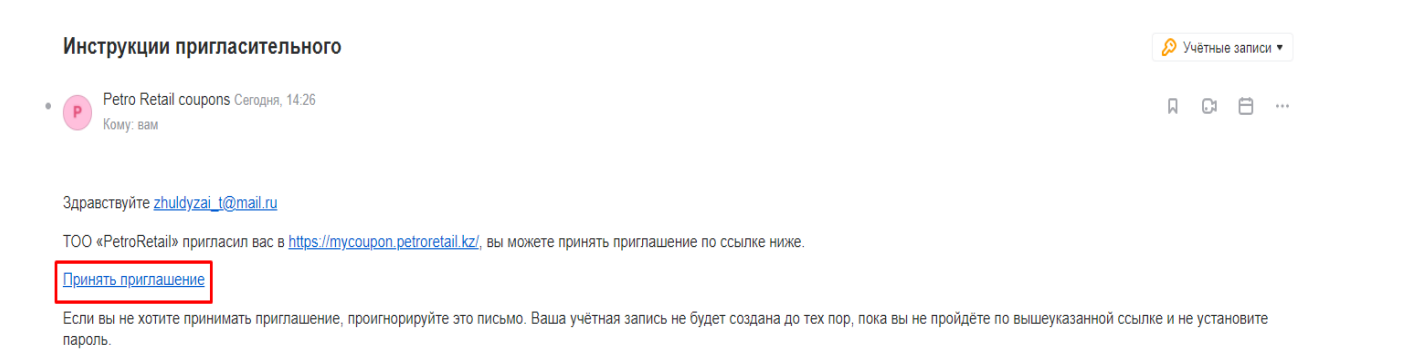

2) Необходимо «принять приглашение» и в открывшемся окне «установить и подтвердить пароль» (более 8-ми символов).

|  |                                | вход | РЕГИСТРАЦИЯ | ЗАБЫЛИ СВОЙ ПАРОЛЬ? | ПОДТВЕРДИТЬ ПОВТОРНУЮ ОТПРАВКУ ИНСТРУКЦИИ |                                       |
|--|--------------------------------|------|-------------|---------------------|-------------------------------------------|---------------------------------------|
|  | Пароль<br>Подтверждение пароля |      |             |                     |                                           | <ul> <li>Установить пароль</li> </ul> |

Добро пожаловать в Личный кабинет!

## 2. Восстановление пароля от Личного кабинета

1) Нажимаем на кнопку «Забыли свой пароль?»

<u>EN</u> RU <u>KK</u>

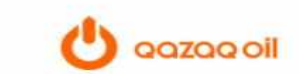

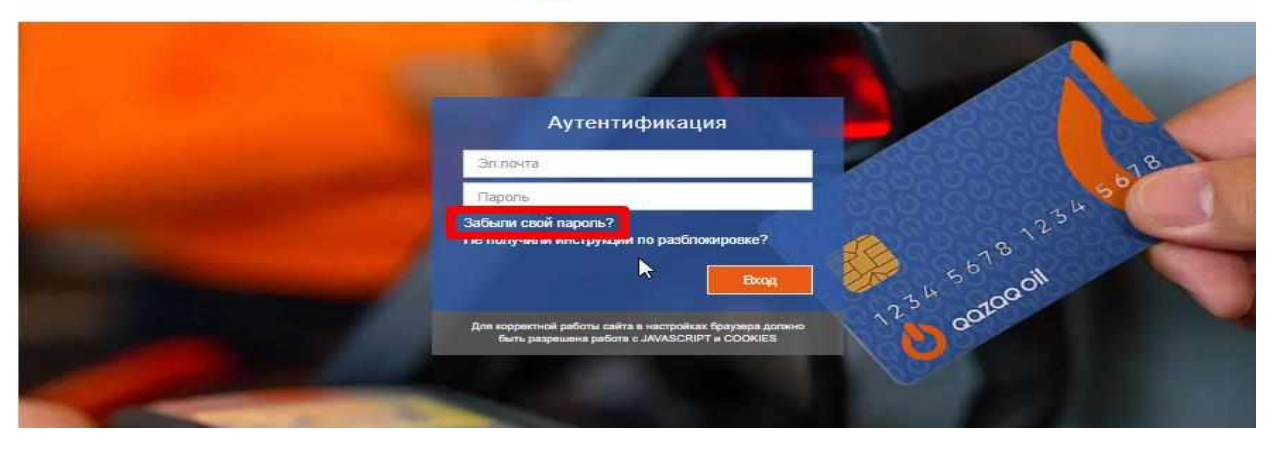

2) В открывшемся окне вводим **«электронную почту»** (эл.почта, которая была предоставлена Вами при заключении договора) и нажимаем на кнопку **«Выслать новый пароль»** 

| <u>en</u> ru <u>kk</u> |      |             | ۵۵ 🕒                | iazag oil                                 |                                          |  |
|------------------------|------|-------------|---------------------|-------------------------------------------|------------------------------------------|--|
|                        | вход | РЕГИСТРАЦИЯ | ЗАБЫЛИ СВОЙ ПАРОЛЬ? | ПОДТВЕРДИТЬ ПОВТОРНУЮ ОТПРАВКУ ИНСТРУКЦИИ |                                          |  |
| * Эл.почта             |      |             |                     |                                           |                                          |  |
|                        |      |             |                     |                                           | <ul> <li>Выслать новый пароль</li> </ul> |  |

3) На указанную почту придет письмо со ссылкой на изменение пароля

4) Проходим по ссылке «Изменить пароль» и вводим новый пароль и подтверждаем его (не менее 8-ми символов)

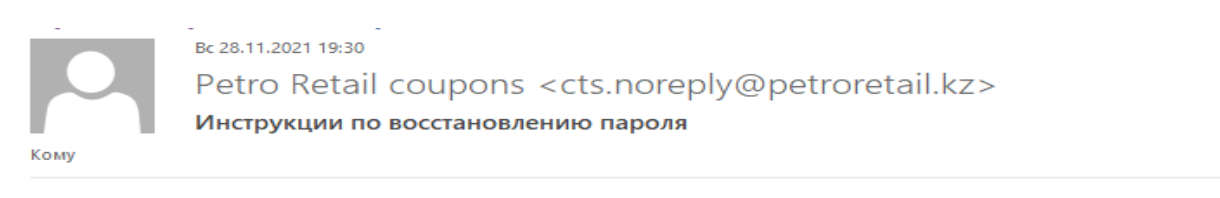

Привет,

Вы (или кто-то еще) запросили изменение пароля. Для изменение пароля нажимите ссылку ниже:

Изменить пароль

Если вы не запрашивали изменение пароля - проигнорируйте это сообщение

Ваш пароль не изменится пока вы не нажмете на ссылку и не введете новый.

5) В случае, если для входа в Личный кабинет клиент ввел неверно пароль (более 3 раз), то его учетная запись блокируется.

Необходимо нажать на «Забыли свой пароль?» и осуществить вышеуказанные действия для восстановления.